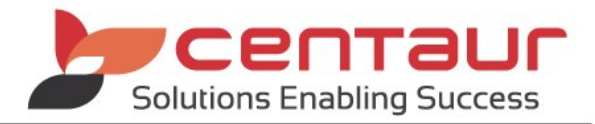

# NEW FEATURES AVAILABLE IN Vi5 ==== BUILD 4560== Vi5/PB12 ====

# ENHANCEMENT: Reports are available to export as Excel

The following nine reports are now included in the list of reports available to export to CSV and Excel formats. This change provides users with a better way to analyse the reports generated from the system.

- Birthday List
- Fee Level Financial Analysis
- Health Funds Comparison Report
- Insurance Funds Financial Analysis
- Location Fee Level Comparison Report
- New Patients Report
- No Quote/Planned Treatment Performed
- Report on Other Details from Patients
- Unprinted Invoices

#### Manually Run a Report

- 1. Go to Location Management > Reports tab
- 2. Double click on the report
- 3. Select report parameters
- 4. Press OK button
- 5. Press Export button

| leport: Unprinted Invoices            |                       |               |          |         |                  |               |
|---------------------------------------|-----------------------|---------------|----------|---------|------------------|---------------|
| Page >> Zoo                           | m Set + - E <u>x</u>  | port <u>F</u> | Retrieve | Close   | Ext. Print Setup | Print         |
| Printed: 18/02/2019 11:42 Page 1 of 1 |                       |               |          |         |                  |               |
| List of Patients with r               | ant invoiced treatmy  | + //          | 41       |         |                  |               |
| List of Fatients with f               | iot invoiced treating | eni - (A      | 4)       |         |                  |               |
| Name                                  | Prv Date Last<br>Seen | Item          | Amount   | Card No | Home<br>Phone    | Work<br>Phone |

6. Select type from the **Save as type** droplist

| 🍃 Dental 4 Win  | dows SQL       |                    | ×  |  |
|-----------------|----------------|--------------------|----|--|
| Save in: 📃 De   | esktop 🗸       | G 🌶 📂 🛄 -          |    |  |
| Name            | ^              | Date modified      | Ту |  |
| D4W Datab       | ases           | 3/09/2018 1:32 PM  | Fi |  |
| Kyocera         |                | 5/09/2018 11:56 AM | Fi |  |
| Old PC          |                | 29/08/2018 12:28   | Fi |  |
| Virtual Mac     | hine Databases | 15/01/2019 8:57 AM |    |  |
| ۲               |                |                    | >  |  |
| File name:      |                | Save               |    |  |
| Save as type: C | ✓ Cancel       |                    |    |  |
| E E             | xcel 5         |                    |    |  |
|                 | SV             |                    |    |  |
| H               | TML            |                    |    |  |

- 1. Go to Location Management > Reports tab
- 2. Select Operations menu > Select Schedule Reports
- 3. You can add a new report by clicking on Add New Report button or
- 4. Edit an existing scheduled report/s by clicking on the Edit button against each report
- 5. Move to the below window, then select from the Save Report to drop list

| ID<br>5 | Accounts    | 📂 Edit Report Wiza | rd                                                        |                    | × Jit Edit |
|---------|-------------|--------------------|-----------------------------------------------------------|--------------------|------------|
| 10      | Accounts    | Set how you wo     | uld like to receive the repo                              | rt:                | ole        |
| 9       | Active Pa   |                    |                                                           |                    |            |
| 2       | Birthday    | Save report to:    | HTML ~                                                    |                    |            |
| 6       | Birthday    |                    | HTML                                                      |                    | ple        |
| 1       | GST repo    | Send report to:    | Excel 5                                                   |                    |            |
| 14      | Implant I   |                    | CSV<br>Report Window                                      | -                  |            |
| 3       | Total Red   | Cater engineering  | report Wills@costsucce                                    |                    | ple        |
|         |             |                    | Accounts: Invoices and Rec<br>Do not save report if it ha | s no data          | ]          |
|         |             | Cancel             |                                                           | << Previous Next > | 0          |
| Сип     | rent Repor  | t                  |                                                           |                    |            |
| ,       | View Histor | y Run Repor        | t Delete Report                                           |                    |            |
| Con     | figuration  | _                  |                                                           |                    |            |
|         |             |                    |                                                           |                    | F          |

Please refer to the 'Schedule Reports' document from training@centaursoftware.com

#### ENHANCEMENT: SMS Report and Message Details

The SMS Messaging Report has been enhanced to allow users to quickly and easily report on SMS communications with a patient.

#### **Report Parameters**

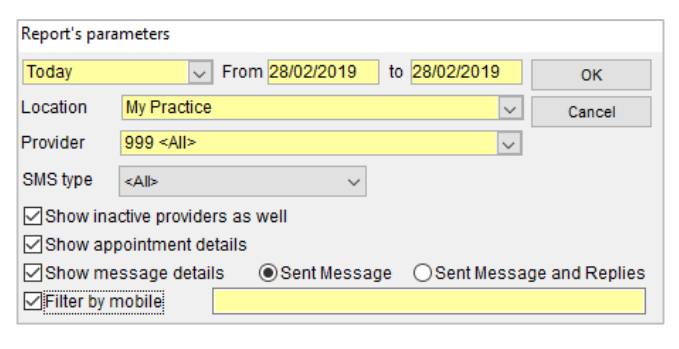

- 1. Go to Location Management > Report tab
- 2. Double click on SMS Messaging Report
- 3. Date Range: Select the period to base this report on
- 4. Location: Select the location or <Any Location > from the droplist if applicable
- 5. Provider: Select the provider or <Any Provider > from the droplist
- 6. **SMS type:** Select the SMS type or <Any > from the droplist
- 7. Show inactive providers as well: Place a tick in the box if you wish to include an Inactive Provider
- 8. Show appointment details: Place a tick in the box to see the appointment date and time of SMS including patient details
- 9. Show message details: Place a tick in the box to select the following:
  - a. Sent Message: The report will show only details of the message sent
  - b. Sent Message and Replies: The report will show content from the message sent and received

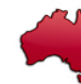

- 10. Filter by mobile: Enter the mobile number to report on messages sent/received from a specific number. You can enter multiple mobile number by using ";" between the numbers. E.g., 0415000000;0415522222
- 11. Click **OK** button

### **Report Details**

| SMS Messaging report     From 1/01/1000 to 19/02/2019 Filter by: 61415890090     Page 1 of 1       Printed: 19/02/2019 08:42     Page 1 of 1     Page 1 of 1 |                                                           |           |               |       |                                                                                                    |                         |  |
|----------------------------------------------------------------------------------------------------|-----------------------------------------------------------|-----------|---------------|-------|----------------------------------------------------------------------------------------------------|-------------------------|--|
| Papadopoulos, Dr I                                                                                                    | Papadopoulos, Dr Frank - 2 SMS Code: FP002                |           |               |       |                                                                                                    |                         |  |
| Date / time sent                                                                                                    | Patient details                                           | SMS type  | Mobile Number | Count | Message Text                                                                                                    | Reply Text              |  |
| 13/02/2019 12:49:44                                                                                                    | Wells, Mr Neil #00000032<br>Appt: WED 13/02/2019 03:30 pm | Appt book | 61415890090   | 1     | Hi Neil this is a reminder of your appointment with<br>Dr Papadopoulos on 13.02.2019 at 15:30. Please<br>reolv Y to confirm. |                         |  |
| Sub-total for Papadopoulos, Dr Frank 1                                                                                                    |                                                           |           |               |       |                                                                                                    |                         |  |
| Papadopoulos, Dr I                                                                                                    | Papadopoulos, Dr Frank - FP SMS Code: FP001               |           |               |       |                                                                                                    |                         |  |
| Date / time sent                                                                                                    | Patient details                                           | SMS type  | Mobile Number | Count | Message Text                                                                                                    | Reply Text              |  |
| 3/12/2018 09:26:54                                                                                                    | Wells, Mr Neil #00000032<br>Appt: TUE 04/12/2018 03:15 pm | Appt book | 61415890090   | 1     | Hi Neil, reminder of appt on 04.12.2018 Tue at<br>15:15 with DrPapadopoulos. Please reply Y to<br>confirm or call 92135000.  | <03/12/18 09:58:09> Yes |  |

# ENHANCEMENT: Allow Check-in and Check-out while appointment book is locked

This enhancement allows users to check the patient in/out while the Appointment Book is in use by another user.

## ENHANCEMENT: D4W Marketing

Workflow enhancements have been developed to streamline the access, export and order process of D4W Marketing. For more information on D4W Marketing, please email <u>sales@centaursoftware.com</u> or call 1300 853 312.

### 1. Add Login Credentials to D4W

In order to use the single sign-on, users need to add their DMM Username and Password in D4W.

- i. Go to Location Setup > General tab
- ii. Select Group: eMarketing
- iii. Add practice **Portal Username**
- iv. Add practice **Password**

| C Portal Username |  |
|-------------------|--|
| A Portal Password |  |

### 2. Single Sign-On from D4W

Single sign-on provides the user quick access from D4W to the D4W Marketing Centre through identifying the user when opening the site.

- i. Within D4W, select the Go To menu
- ii. Select DMMi Portal
- iii. The user is automatically logged in to the site

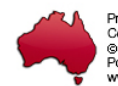